## **Brown County Library**

## Print from Your Own iPhone or iPad

## Install and Configure the App (complete once)

- 1. Visit <u>www.browncountylibrary.org/print</u> and tap on *Start the Process Now!*
- 2. Tap the green Download button.

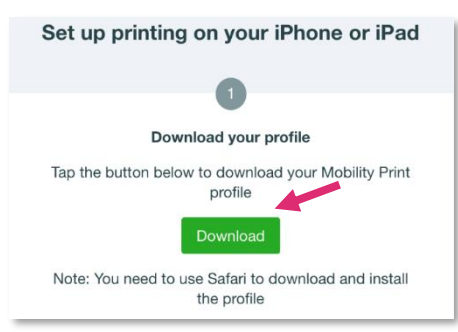

\*If nothing happens, PaperCut has not correctly detected your device. Instead, click on the iOS icon at the bottom of the page.

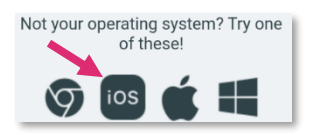

3. Tap *Allow* to download the printer configuration profile.

| This website is trying to do<br>configuration profile. Do yo | wnload a<br>ou want to | allow |
|--------------------------------------------------------------|------------------------|-------|
| nis?                                                         | Ignore                 | Allow |

4. Tap Close on the download notification.

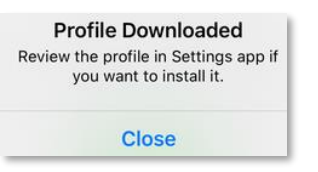

5. Open the Settings app on your device.

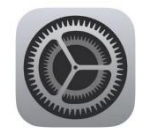

 For devices prior to iOS 15 - Navigate the menu system and install the profile. Go to: General > Profile > PaperCut Mobility Print for IOS > Install You may be asked to enter your Apple Account Password at this point.

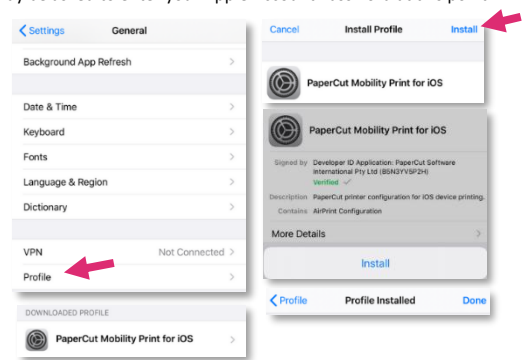

For iOS 15 and beyond: Go to: Setting > General > VPN & Device Management to find the Profile settings

Public-Printer-BYOD-BW

Public-Printer-BYOD-Color

## When You are Ready to Print

- Print by tapping on the share icon selecting print.
- 2. Select a BYOD (Bring Your Own Device) printer. The BW printer is for black and white prints; Color is for color prints.
- Enter your library card number and PIN and tap OK and Print.

| Password r<br>"Public-Printe | equired for<br>er-BYOD-BW" |
|------------------------------|----------------------------|
| Library Card Nu              | umber                      |
| PIN                          |                            |
| Cancel                       | ОК                         |

and

- 4. Go to the library's printer/photocopier. Scan your library card, type in your PIN, and press *OK*.
- 5. Press *Yes* to complete the log on process and access device features.
- 6. Select your print job and press *Print*. When finished, press the Log In/Out button on the control panel of the library printer/photocopier.

**Notes:** Your device must be connected to Brown County Library Wi-Fi to submit prints. Standard printing rates apply. Payment must be added to your print account balance prior to releasing your document at the printer. Prints that aren't released within 4 hours are deleted.